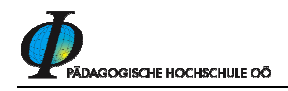

# Teilnehmerverwaltung bei Seminaren (LV<sup>1</sup>) in der Fortbildung

Diese Beschreibung soll Ihnen helfen, wenn Sie die Kursleitung eines Seminars innehaben und die TeilnehmerInnen einladen, verständigen etc. wollen.

Loggen Sie sich mit Benutzername und Kennwort unter dem Profil <u>"Bedienstete</u>" auf der PH-Online Seite der PH-Oberösterreich: <u>http://ph-ooe.ph-online.ac.at</u> ein!

Im folg. Bildschirm hat sich ein Kursleiter eingeloggt, der untere Teil der Visitenkarte wird (durch Klick auf den Namen) angezeigt.

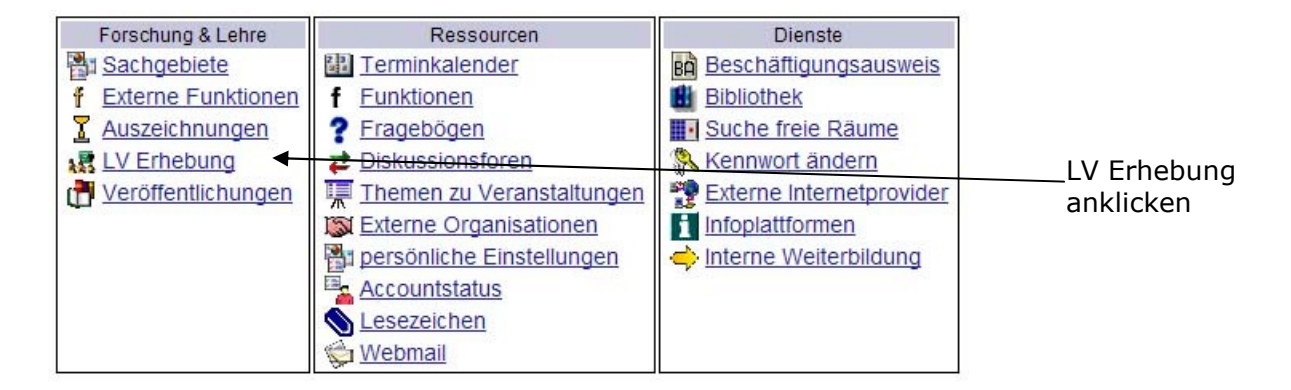

Nun sehen Sie alle Seminare, an denen Sie als Kursleiter/in oder Referent/in "beteiligt" sind. Wählen Sie, um ganz sicher zu gehen, im rechten Menü den LV-Typ "Fortbildung" das Semester und Schuljahr, in dem das Seminar stattfindet.

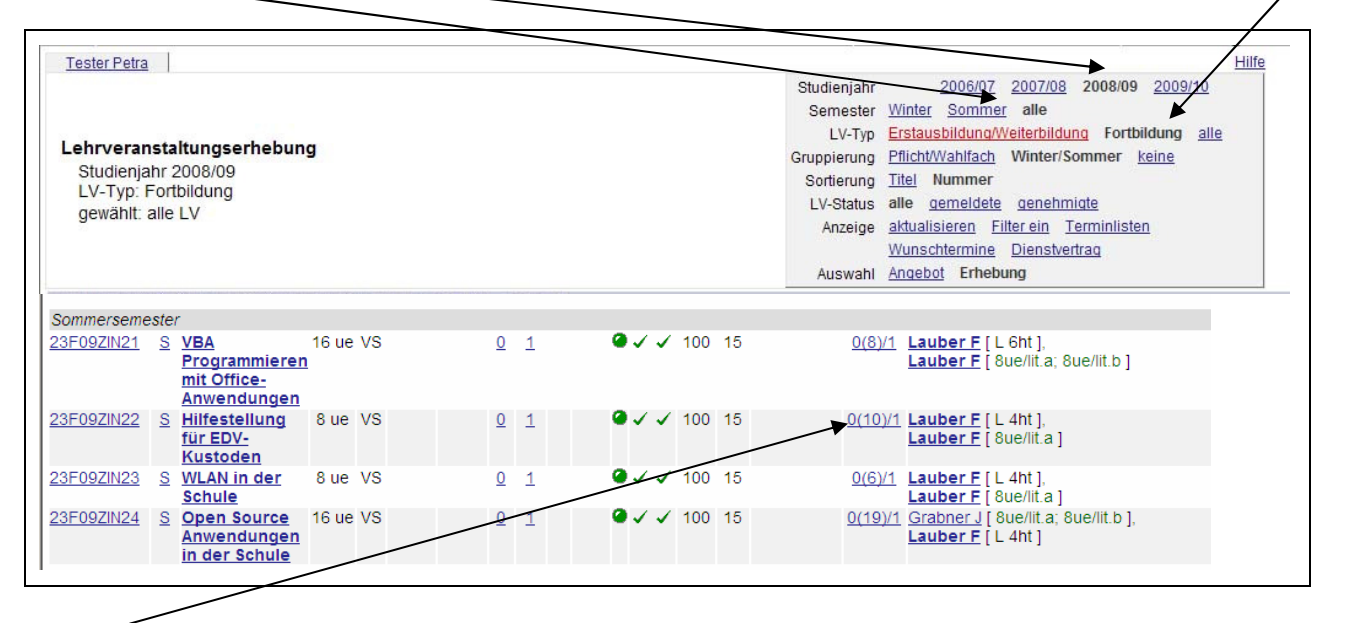

Dahinter steckt die LV-Gruppen- und Teilnehmerverwaltung. Die Anzeige bedeutet: 10 TeilnehmerInnen (10) haben sich angemeldet und sind derzeit auf der Warteliste, keiner hat noch einen Fixplatz (vordere Null). Es gibt genau eine Seminargruppe (ist der hintere 1er).. *Klicken Sie auf diesen Link!* 

<sup>&</sup>lt;sup>1</sup> Seminare werden in diesem Skriptum auch als Lehrveranstaltungen (LV) bezeichnet!

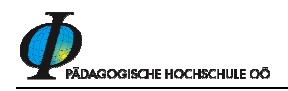

## Folgendes Fenster öffnet sich:

Über "Berichte" können Sie Teilnehmerlisten, Anwesenheitslisten etc. ausdrucken. Beachten Sie immer dieses Menü!

| 23F09ZIN22 09S                      | Bue VS                         | Hilfestellu                        | ng für El                   | DV-Kustod                         | en                        |                    |          |         |                     |                                                                                          |                                               |                                                                                                    |                               |                             |           |      |                   |              |             |        | Hilfe                                    | PH online    |
|-------------------------------------|--------------------------------|------------------------------------|-----------------------------|-----------------------------------|---------------------------|--------------------|----------|---------|---------------------|------------------------------------------------------------------------------------------|-----------------------------------------------|----------------------------------------------------------------------------------------------------|-------------------------------|-----------------------------|-----------|------|-------------------|--------------|-------------|--------|------------------------------------------|--------------|
| Teilnehmerverwaltung - Gruppenliste |                                |                                    |                             |                                   |                           |                    |          | Teilnet | Ał<br>Anz<br>Imerin | dion <u>neue</u><br>eige <u>Bere</u><br>inen <u>Expo</u><br><u>Prüfu</u><br><u>per E</u> | Grupp<br>chtiqui<br>rtieren<br>ingsvo<br>mail | pe anlegen<br>ngen gem. Abhattu<br>n Berichte Sucher<br>prauszetzungen prüfe<br>erständigen Statis | ng<br>1<br>en<br>tik Anzeigen |                             |           |      |                   |              |             |        |                                          |              |
| Gruppenname                         | Teil                           | nehmerin                           | nen                         |                                   | Anr                       | meldung            |          |         | Abmeld              | ung                                                                                      | Reihungs                                      | s- Anz.                                                                                            | Zeit                          | UE ( fixe Termi             | ne / Eval | Grp. | Pr.               | TN S         | tudienr. pe | ir für | Vortragende/r                            | Mitwirkende/ |
|                                     | max.                           | / ist (Dr.)                        | / WL                        | von                               | 1                         |                    | bis      | Web     | bis                 | We                                                                                       | b                                             | n Pos.                                                                                             | Ort                           | LV)                         | ine /     | vor. | r. vor. m.<br>Ger | m. v<br>Sen. | weenser St  | udien  | [gen.UE]Summe LV<br>Grp.UE]              | - Betreuende |
|                                     | Anmer                          | kung                               |                             |                                   |                           |                    |          |         |                     |                                                                                          |                                               |                                                                                                    |                               |                             |           |      |                   | /            | /           |        |                                          |              |
| Lehrveranstaltung                   | 0                              | <u> </u>                           | / 10                        | 01.07.08,                         | 00:00 /                   | 28.09.             | 08,23:59 | ~       | 28.09.08,23         | :59 🗸                                                                                    | Anmeld.                                       | 0                                                                                                  | 9                             | <u>18.7</u> / <u>18.7</u> / | 8         |      | /                 | 1            |             |        | Lauber F [ L 0   0<br>Lauber F [ 8   0 ] | ],           |
|                                     | Quart<br>Teilna<br>kA<br>Derze | ierinform<br>ihme nur<br>it nur An | ation k<br>mit Ge<br>meldun | ein Quar<br>nehmigui<br>ig auf Wa | tierwun<br>1g<br>rteliste | sch möj<br>möglich | glich    |         |                     |                                                                                          |                                               |                                                                                                    |                               |                             |           | /    |                   |              |             |        |                                          |              |
|                                     |                                |                                    |                             |                                   |                           |                    |          |         |                     |                                                                                          |                                               |                                                                                                    |                               |                             |           |      |                   |              |             |        |                                          |              |

Tipp: Sie können die Daten der TeilnehmerImen vor der Einladung ausdrucken, indem Sie auf diesem Bildschirm "Berichte" anklicken und die "Teilnehmerliste" aufrufen. (siehe unten). Damit sehen Sie die Adressen der TeilnehmerInnen und können sich so die Auswahl vereinfachen.

Die Zahl der Meldungen (Warteliste) wird hier entnommen. Klicken Sie auf die Zahl und Sie erhalten die Namen (und weitere Informationen) der Angemeldeten und kommen auch auf die Seite, auf der Sie die Zuweisung der Fixplätze durchführen(siehe nächste Seite).

Die möglichen Berichte

| 23F09ZIN22 09S 8ue VS Hilfestellung für EDV-Kustoden Hilfe PH online<br>Berichte drucken - Auswahlparameter | Das liefert Ihnen nach erfolgter Einladung            |
|----------------------------------------------------------------------------------------------------|-------------------------------------------------------|
| Gruppen C Lehrveranstaltung Berichte Anwesenheitsliste                                                      | Hier erhalten Sie die Liste aller                     |
| I     I elinenmerliste       I     Standardteilnehmerliste       Drucken     Abbrechen                      | angemeldeten TeilnehmerInnen mit deren<br>Schuldaten. |

Beispiele für diese Berichte finden Sie auf der nächsten Seite!

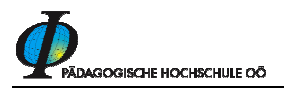

### Beispiele für Berichte:

| Tei | Ineł  | nm | erli          | ste |
|-----|-------|----|---------------|-----|
| 101 | in ci |    | <b>C</b> 1 11 | Sec |

| ġ    | 5      |                             | Pädagogische Hochschule OÖ<br>Kaplanhofstr. 40, A - 4020 Linz Telefon +43 (0)/32 7470<br>Web: http://www.ph-ooe.at |
|------|--------|-----------------------------|----------------------------------------------------------------------------------------------------|
|      |        |                             | Teilnehmerinnen                                                                                                    |
| 23F  | 09ZN22 | Hilfestellung für EDV-Kus   | toden                                                                                                    |
| Zeit |        | Do, 16.04.2009, 09:00-17:00 | A href="http://www.fastort.at" TARGET="E RESS 10000" ONCLIC                                                        |
| 1    |        |                             | Fadingerstraße 24/3, 4020 Linz, Donau                                                                              |
| 2    |        |                             | Wankham-Siedlung 2, 4800 Attnang-Puchheim<br>Hauptschule, Attnang-Puchheim                                         |
| 3    |        |                             | Schiltbergstraße 13, 4311 Schwertberg<br>Hauptschule, Schwertberg                                                  |
| 4    |        |                             | Rembrandtstr. 24, 4060 Leonding<br>Allgemeine Sonderschule 2 Diesterwegschule "Schule für individuelle Förderur    |
| 5    |        |                             | Reiserbauerberg 30, 4224 Wartberg ob der Aist<br>Hauptschule, Neumarkt im Mühlkreis                                |
| 6    |        |                             | Am Hang 21, 4663 Laakirchen<br>Hauptschule, Ohlsdorf                                                               |
| 7    |        |                             | Getreidestr. 20, 4050 Traun<br>Hauptschule II, Traun                                                               |
| 8    |        |                             | Wagnerfeldstr. 12,<br>Hauptschule, Eberstalzel                                                                     |
| 9    |        |                             | Stelzhamerstraße 19, 4710 Grieskirchen<br>Hauptschule I, Grieskirchen                                              |
| 10   |        |                             | Starhemberg 17, 4680 Haag am Hausruck<br>Hauptschule, Haag am Hausruck                                             |
| 11   |        |                             | Mitterweg 23, 4563 Micheldorf in Oberösterreich<br>Polytechnische Schule, Kirchdorf an der Krems                   |
| 12   |        |                             | Kleingaisbach 23, 4753 Taiskirchen im Innkreis<br>Hauptschule, Riedau                                              |
| 13   |        |                             | Schulstr. 9, 5121 Ostermiething<br>Hauptschule, Ostermiething                                                      |

| $\mathbf{\Phi}$ |                       | Ка                                                                                        | Pädagog<br>planhofstr. 40, A -<br>Wet | jische Hochsc<br>4020 Linz Telef<br>a: http://www.ph-oo | hule OÖ<br>on +43 (0)732 74<br>e.at | 170 |  |  |  |  |  |  |
|-----------------|-----------------------|-------------------------------------------------------------------------------------------|---------------------------------------|---------------------------------------------------------|-------------------------------------|-----|--|--|--|--|--|--|
| 23F09Z<br>Ort   | N22 Hilfestellung für | Teilnehmerinnen<br>122 Hilfestellung für EDV-Kustoden                                     |                                       |                                                         |                                     |     |  |  |  |  |  |  |
| Zeit            | Do, 16.04.2009, 09:   | :00-17:00 <a href="http://v&lt;br&gt;1&lt;/th&gt;&lt;th&gt;www.fastort.at" ta<br="">2</a> | RGET="E RESS<br>3                     | ESS 10000" ONCLK                                        |                                     |     |  |  |  |  |  |  |
|                 |                       |                                                                                           |                                       |                                                         |                                     |     |  |  |  |  |  |  |
|                 |                       |                                                                                           |                                       |                                                         |                                     |     |  |  |  |  |  |  |
|                 |                       |                                                                                           |                                       |                                                         |                                     |     |  |  |  |  |  |  |
|                 | _                     |                                                                                           |                                       |                                                         |                                     |     |  |  |  |  |  |  |
|                 |                       |                                                                                           |                                       |                                                         |                                     |     |  |  |  |  |  |  |
|                 |                       |                                                                                           |                                       |                                                         |                                     |     |  |  |  |  |  |  |
|                 |                       |                                                                                           |                                       |                                                         |                                     |     |  |  |  |  |  |  |
|                 | _                     |                                                                                           |                                       | 1                                                       |                                     |     |  |  |  |  |  |  |
|                 |                       |                                                                                           |                                       |                                                         |                                     |     |  |  |  |  |  |  |
|                 |                       |                                                                                           |                                       |                                                         |                                     |     |  |  |  |  |  |  |
|                 |                       |                                                                                           |                                       |                                                         |                                     |     |  |  |  |  |  |  |
|                 |                       |                                                                                           |                                       |                                                         |                                     |     |  |  |  |  |  |  |
|                 |                       |                                                                                           |                                       |                                                         |                                     |     |  |  |  |  |  |  |
|                 |                       |                                                                                           |                                       |                                                         |                                     |     |  |  |  |  |  |  |
|                 |                       |                                                                                           |                                       |                                                         |                                     |     |  |  |  |  |  |  |

Anwesenheitsliste

## Die Einladung zur Lehrveranstaltung

- Gehen Sie wie auf der Seite 2 abgebildet in die Anzeige aller Angemeldeten.
- Alle jene, die teilnehmen können, werden von Ihnen ganz links mit Hakerl versehen.

| 23F09ZIN22 09S 8ue VS Hilfestellung für EDV-Kustoden |                                    |                                 |                                            |  |  |
|------------------------------------------------------|------------------------------------|---------------------------------|--------------------------------------------|--|--|
|                                                      |                                    | TeilnehmerInnen                 | anmelden Exportieren                       |  |  |
| Warteliste                                           |                                    |                                 | Prüfungsvoraussetzungen prüfen             |  |  |
| Gruppe: Lehrveranstalt                               | tung                               | Sortierung                      | Name Anmeldedatum Position                 |  |  |
|                                                      |                                    | Anzeige                         | TeilnehmerInnen Warteliste Abmeldungen     |  |  |
|                                                      |                                    |                                 |                                            |  |  |
| Personen auf Warteliste                              |                                    |                                 |                                            |  |  |
| Pos Familienname Vorn                                | name Matrikelnummer Kennzahl Studi | um / Semester angemeldet am     | anmeldende Person Anmerkung Quartierwunsch |  |  |
|                                                      | <u>818609779919298929857</u> e.70  | 01 (HsG2005) / 1 01.07.08.07:01 | selbst <u></u> <u>k.A.</u>                 |  |  |
| □ 2 .                                                | <u>978407379919297777464</u> e 70  | 01 (HsG2005) / 1 02.07.08.22:25 | selbst k.A.                                |  |  |
| □ 3                                                  | 878517979919280895747 e 70         | 01 (HsG2005) / 1 19.07.08.10:42 | selbst k.A.                                |  |  |
| □ 4 !                                                | 738409079919276806349 e 70         | 01 (HsG2005) / 1 23.07.08.19:36 | selbst Einzelzimmer                        |  |  |
| <u>□</u> 5 /                                         | 798506879919171846056 e 70         | 01 (HsG2005) / 1 28.08.08.15:39 | selbst k.A.                                |  |  |
| □ 6 I                                                | 808506079919170897965 e 70         | 01 (HsG2005) / 1 29.08.08.10:20 | selbst k.A.                                |  |  |
| □ 7 1                                                | 738525079919090865892 e 70         | 01 (HsG2005) / 1 09.09.08,13:41 | selbst k.A.                                |  |  |
| <mark>□ 8</mark> !                                   | <u>958056379919090785195</u> e 70  | 01 (HsG2005) / 1 09.09.08.21:48 | selbst k.A.                                |  |  |
| □ 9 l                                                | 838512679919089885398 e 70         | 01 (HsG2005) / 1 10.09.08.11:46 | selbst k.A.                                |  |  |
| □ 10                                                 | 748411079919085766550 e 70         | 01 (HsG2005) / 1 14.09.08.23:34 | selbst k.A.                                |  |  |
| alle wählen                                          |                                    |                                 |                                            |  |  |
| Email A                                              | Abmelden F                         | ixplatz zuteilen Anmerku        | Anmeld. > andere L                         |  |  |
|                                                      |                                    |                                 |                                            |  |  |

*Hinweis:* im Screenshot sehen Sie noch keine Angabe zur Schule - dies wird im Laufe der Weiterentwicklung von PH-Online implementiert!

• Ein Klick auf "Fixplatz zuteilen" öffnet das Fenster für die Mailverständigung

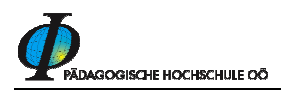

| 23F09ZIN22 09S 8ue VS Hilfestellung für EDV-Kustoden                                                                                                    | PH on |
|----------------------------------------------------------------------------------------------------|-------|
| Fixplätze zuteilen<br>Gruppe: Lehrveranstaltung                                                                                                    |       |
| Optionen ✓ gewählte Personen werden per Email benachrichtigt<br>weitere Anmerkung ich lade Sie zum oben genannten Seminar sehr herzlich ein.<br>(optional) Beachten Sie folgende weitere Hinweise: | ~ >   |
| 900 Zeichen frei<br>Fixplatz zuteilen Abbrechen                                                                                                    |       |

- Unter "weitere Anmerkungen" können Sie den TeilnehmerInnen weitere Informationen zukommen lassen
- Klicken Sie auf "Fixplatz zuteilen" und der Status der TeilnehmerInnen ändert sich von der "Warteliste" auf den "Fixplatz". Die betroffenen Personen erhalten ein Mail mit dem entsprechenden Text:

|               | Ursprüngliche Nachricht                                                                                                    |
|---------------|----------------------------------------------------------------------------------------------------|
| Vo            | on: MSc. Franz Lauber [mailto:franz.lauber@ph-ooe.at]                                                                                                    |
| Ge            | esendet: Samstag, 20. September 2008 15:04                                                                                                    |
| Ar            | n:                                                                                                    |
| Be            | etreff: Fixplatz zugeteilt bei 23F09ZIN22 095 8ue VS Hilfestellung für EDV-Kustoden -                                                                                     |
| Le            | ehrveranstaltung                                                                                                    |
| e<br>be<br>20 | fuer das Studium<br>2701 Lehrgang Fortbildung<br>21 23F09ZIN22 Hilfestellung für EDV-Kustoden (8ue VS, SS<br>308/09)-Lehrveranstaltung einen Fixplatz zugeteilt bekommen. |
| Ar            | nmerkung von MSc. Franz Lauber:                                                                                                    |
| Ic            | ch lade Sie zum oben genannten Seminar sehr herzlich ein. Beachten Sie                                                                                                    |
| fo            | olgende weitere Hinweise:                                                                                                    |

Die eingeladenen Personen sind nun auf der Warteliste nicht mehr sichtbar, sondern befinden sich auf der Teilnehmerliste. Sie erkennen das an den Zahlenangaben (siehe Seite 2 oben). Ein Klick auf die erste Zahl (TeilnehmerInnen) öffnet Ihnen das Fenster mit allen eingeladenen TeilnehmerInnen.

In diesem Fenster können Sie TeilnehmerInnen, die sich bei Ihnen **abgemeldet** haben wieder von der Teilnehmerliste nehmen, indem Sie diese markieren (Hakerl links) und "auf Warteliste setzen" klicken. Anschließend könnten Sie wieder jemandem von der Warteliste einen "Fixplatz" zuteilen, und, und, und ....

Auch allfällige Mailverständigungen der TeilnehmerInnen sind möglich: anhakerln und "Email" anklicken, ….

Sie können die TeilnehmerInnendaten auch nach Excel exportieren - der Menüpunkt dafür ist rechts oben! ("Exportieren")

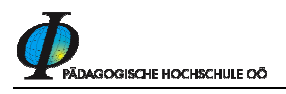

Auch Personen, die sich **nachträglich** bei Ihnen **angemeldet** haben (z.B. per Mail) können Sie auf die Teilnehmerliste nehmen: Klicken Sie auf den Menüpunkt "anmelden" (rechts oben):

Das Suchfenster öffnet sich. Sie geben den Familiennamen ein, klicken auf "Suchen" und wählen aus den gefundenen Personen die "Nachgemeldete" aus. Wohin Sie diese Person anmelden (Teilnehmerliste oder Warteliste) entscheiden Sie hier schon:

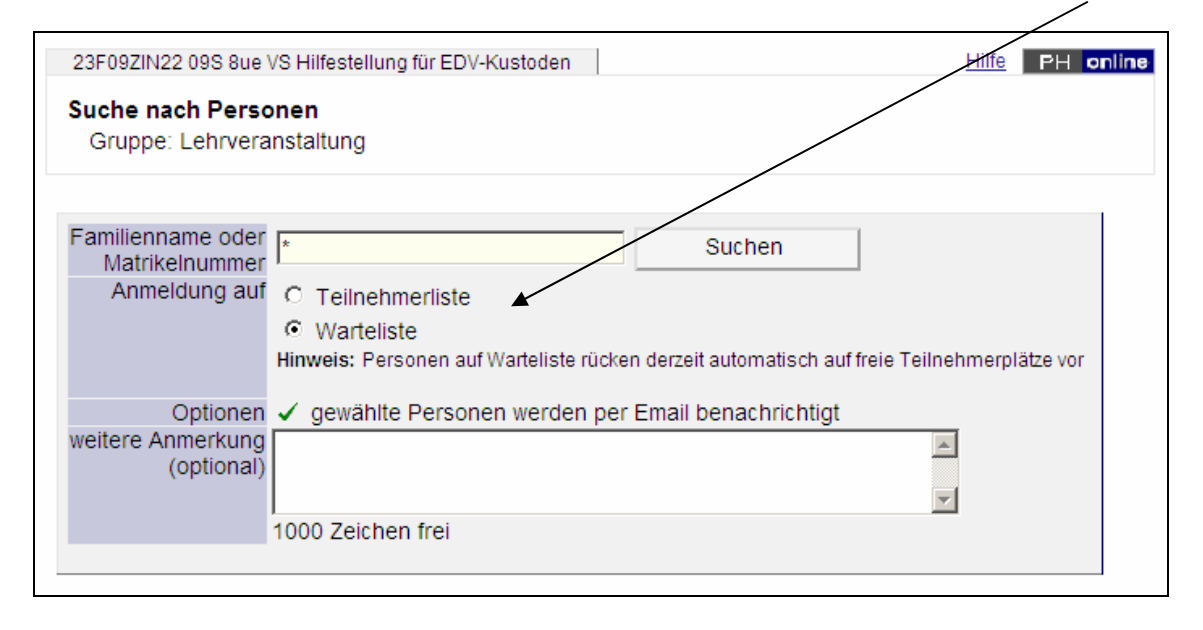

*PH-Online stellt Ihnen insgesamt schon viele Möglichkeiten der Teilnehmerverwaltung zur Verfügung, die in den kommenden Monaten noch erweitert werden.* 

Nach dem Seminar:

Eine "Anwesend-Funktion" wie in PIVIS ist in PH-Online derzeit nicht explizit realisiert. Sie können jedoch auch nach der Veranstaltung jene Personen, die nicht anwesend waren, von den "Fixplätzen" der Teilnehmerliste auf die "Warteliste" verschieben. Auch jene, die überraschend dazugekommen sind, können nachher noch mit einem Fixplatz versehen werden.

Alle Personen, an deren Status Sie Änderungen vornehmen (z.B. Warteliste, Fixplatz, dazumelden, abmelden,..), werden davon per Mail in Kenntnis gesetzt. Das ist auch in den eigenen Anmeldungen dieser Personen ersichtlich.

### Übrigens: Mails an TeilnehmerInnen (z.B. weil sich der Termin oder Ort geändert hat) können Sie aus dem Fenster der Teilnehmerverwaltung – wenn Sie die Namen sehen - jederzeit verschicken

Viel Erfolg bei der Teilnehmerverwaltung!